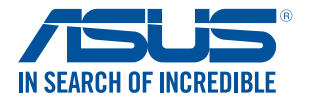

# LEDプロジェクター e-マニュアル

# F1 シリーズ

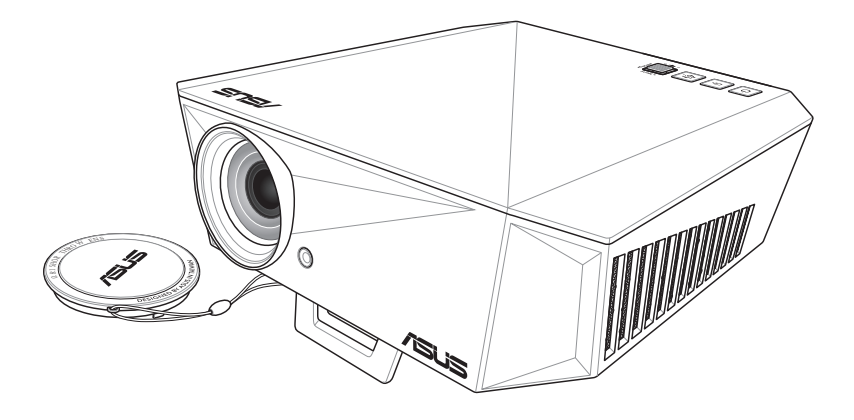

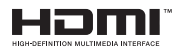

J14384 2019年4月 初版

#### 著作権および商標について

本書およびそれに付属する製品は著作権法により保護されており、その使用、複製、頒布および逆コンパイルを制 限するライセンスのもとにおいて頒布されます。購入者によるパックアップ目的の場合を除き、ASUSTeK Computer Inc. (以下、ASUS)の書面による事前の許可なく、本製品および本書のいかなる部分も、いかなる方法によって も複製することが禁じられます。

以下に該当する場合は、製品保証サービスを受けることができません。

(1) 製品に対しASUSの書面により認定された以外の修理、改造、改変が行われた場合

(2) 製品のシリアル番号の確認ができない場合

本書は情報提供のみを目的としています。本書の情報の完全性および正確性については最善の努力が払われ ていますが、本書の内容は「現状のまま」で提供されるものであり、ASUSは明示または黙示を問わず、本書にお いていかなる保証も行ないません。ASUS、その提携会社、従業員、取締役、役員、代理店、ペンダーまたはサプ ライヤーは、本製品の使用または使用不能から生じた付随的な損害(データの変化・消失、事業利益の損失、 事業の中断など)に対して、たとえASUSがその損害の可能性について知らされていた場合も、一切責任を負い ません。

本書に記載している会社名、製品名は、各社の商標または登録商標です。本書では説明の便宜のためにその会社名、製品名などを記載する場合がありますが、それらの商標権の侵害を行なう意思、目的はありません。

Copyright © 2019 ASUSTeK Computer, Inc. All Rights Reserved.

#### 責任制限

この責任制限はASUSの、或は他の責任の不履行により、ユーザーがASUSから損害賠償を受ける権利が 生じた場合に発生します。

このようなケースが発生した場合は、ユーザーのASUSに損害賠償を請求する権利の有無にかかわらず、ASUS は肉体的損害(死亡したケースを含む)と不動産及び有形動産への損害のみに賠償責任を負います。或 は、それぞれの製品の記載された協定価格を限度とし、「Warranty Statement」のもとに生じる法的義務 の不作為または不履行に起因するいかなる実害と直接的な被害のみに対して賠償責任を負います。

ASUSは「Warranty Statement」に基づき、不法行為または侵害行為が発生した場合と、契約に基づ く損失や損害が生じた場合及びその主張に対してのみ賠償し、責任を負います。

この責任制限は、ASUSの供給者または販売代理店にも適用されます。賠償の際は、ASUSとその供給者 及び購入した販売代理店を一集合体としてその限度額を定めており、その限度額に応じた賠償が行われ ます。

以下のケースに対しては、ASUSとその供給者及び販売代理店がその可能性を指摘されている場合においても、ASUSはいかなる賠償及び保証を行ないません。

(1) ユーザーが第三者から請求されている申し立て
 (2) ユーザーの個人情報やデータの損失
 (3) 特殊、偶発的、或は間接的な損害、または 貯蓄や諸利益を含むあらゆる結果的な経済的損害

#### サービスとサポート

多言語に対応した弊社サポートサイトをご覧ください。 https://www.asus.com/support

# もくじ

| はじめに                        | 5 |
|-----------------------------|---|
| このマニュアルの表記について              | 6 |
| 表記                          | 6 |
| 多言語版                        | 6 |
| 安全上の注意                      | 7 |
| ノニー ・ニー:<br>LEDプロジェクターを使用する | 7 |
| 修理、パーツ交換                    | 8 |
| プロジェクターのお手入れ                | 8 |
| 廃棄・リサイクルについて                | 9 |
|                             |   |

# Chapter 1: 本製品概要

#### 制口掘西

| 製品概要… |              | 12 |
|-------|--------------|----|
| 上面    |              |    |
| 前面    |              | 14 |
| 背面    |              |    |
| 左側    |              |    |
| 右側    |              |    |
| 底面    |              |    |
| 本機の設置 | <u>]</u>     |    |
| 設置    | 位置による投写方向の設定 |    |
| 天吊    | り設置用ホール      |    |
| リモコン… |              | 21 |
| リモ    | コンの電池交換      |    |
| リモ    | コンの有効範囲      |    |

# Chapter 2: セットアップ

| LEDプロジェクターの設置           |  |
|-------------------------|--|
| 電源アダプターをLEDプロジェクターに接続する |  |
| 周辺機器をLEDプロジェクターに接続する    |  |
| LEDプロジェクターの高さを調節する      |  |
| 電源ボタンを押す                |  |
| 焦点を合わせる                 |  |

# Chapter 3: 使用方法

| LEDプロジェクターを初めて使用する  | 40  |
|---------------------|-----|
| 本機の設定を調整する          | 41  |
| オンスクリーンディスプレイメニュー   | 42  |
| 画像                  | .42 |
| 画面                  | .43 |
| 入力                  | .44 |
| システム                | .45 |
| LEDプロジェクターの電源をオフにする | 46  |
| 3Dメガネを使用する          | 47  |
| 多言語版                | .48 |

## 付録

| Federal Communications Commission Statement                | 50 |
|------------------------------------------------------------|----|
| Global Environmental Regulation Compliance and Declaration | 51 |
| 回収とリサイクルについて                                               | 51 |
| F1 シリーズ LED プロジェクターの仕様一覧                                   | 52 |
| サポートするPCのタイミング                                             | 55 |
| Simplified EU Declaration of Conformity                    | 57 |

# はじめに

この度はASUS製品をお買い上げいただき、誠にありがとうございま す。本マニュアルでは、本製品の設置方法、接続方法、各種機能の 設定方法について説明をしています。お客様に本製品を末永くご愛 用いただくためにも、ご使用前にこのユーザーマニュアルを必ずお 読みください。

本マニュアルは、以下の内容で構成されています。

#### Chapter 1: 製品概要

本製品の各部位および付属のリモコンについて

#### Chapter 2: セットアップ

本製品の設置および接続方法について

#### Chapter 3: 使用方法

本製品の使用方法および機能について

#### 付録

本製品の規格や海外の法令について

## このマニュアルの表記について

本書には、製品を安全にお使いいただき、お客様や他の人々への危 害や財産への損害を未然に防止していただくために、守っていただ きたい事項が記載されています。次の内容をよくご理解いただいた 上で本文をお読みください。

ご参考:製品を使いやすくするための情報や補足の説明を記載しています。

ご注意:ハードウェアの損傷やデータの損失の可能性があることを示し、その危険を回避するための方法を説明しています。

<警告>:作業人が死亡する、または重傷を負う可能性が想定される 内容を示しています。

#### 表記

太字 = 選択するメニューや項目を表示します。

## 多言語版

他の言語のマニュアルをご覧になりたい場合は、弊社サポートサイトよりダウンロードいただけます。

https://www.asus.com/support

- ・本書に使用している画面は開発中のものであり、実際の画面とは 異なる場合があります。
- ソフトウェア・ファームウェアのバージョンによって表示される画面および操作が異なる場合があります。表示された画面が、本書に記載されている画面と異なる場合は、実際の画面に従って操作してください。
- ・ 本書の内容は、将来予告なしに変更されることがあります。

# 安全上の注意

# LEDプロジェクターを使用する

- 本製品をご使用いただく前に必ず本書をご熟読の上、正しく安 全にお使いください。
- 本マニュアル記載の指示内容を守って製品をご使用ください。
- ・ 水平で安定した場所に設置してご使用ください。
- 油煙やタバコなどの煙が当たる場所で使用・保管しないでください。投写映像の品質が劣化することがあります。
- 本製品及びパッケージは子供やペットの手の届かない場所に大切に保管してください。
- 本機の通気口をふさがないでください。通気口をふさぐと、内部 に熱がこもり、火災の原因となることがあります。
- 本製品を電源に接続する際は、電圧が適切であるかをご確認く ださい。
- 表示されている電源電圧以外は使用しないでください。
- 破損した電源コード、アクセサリー、周辺機器を使用しないでく ださい。
- 金属類・燃えやすい物・異物などを本機の通気口に差し込んだり、落としたり、近くに放置したりしないでください。
- 電源投入後は、絶対にレンズをのぞかないでください。
- 本機を液体の近くで使用しないでください。
- 湿気やホコリの多い場所・調理台や加湿器のそばなど、油煙・湯
  気が当たるような場所に置かないでください。
- 本機をご使用にならないときは、安全のため、必ず電源プラグを コンセントから抜いてください。
- 本機を移動させる場合は、必ず電源を切り、電源プラグをコンセントから抜き、すべての配線を外したことを確認してから行なってください。

# 修理、パーツ交換

- ご自身で修理、分解、改造をしないでください。故障の原因になる上に、感電、火災の危険があります。また、分解した部品による特に小さなお子様の誤飲の危険があります。絶対にしないでください。
- 製品に内蔵されている充電池は、お客様ご自身で交換や取り外しをしないでください。(製品廃棄時を除く)
- ・ 製品が故障した場合は、ASUSコールセンターまでご相談ください。

# プロジェクターのお手入れ

- 本機のお手入れの際は、電源を切りACアダプターを取り外してく ださい。
- 本機のケースのお手入れの際は、清潔なスポンジまたは柔らかい布に研磨材の含まれていない洗剤を温水で薄めたものを数滴含ませ、汚れを拭き取ってください。最後に乾いた布を使って余分な水分を完全に取り除いてください。
- レンズのお手入れは、レンズの温度が下がってからレンズ専用の クリーナーをご使用ください。指などで直接レンズに触れない ようご注意ください。
- 液体・雨・湿気を避けてください。
- 本機を気温の低い場所から暖かい場所に移動して使用すると、 レンズや内部コンポーネントが結露する場合があります。結露を 防ぐには、本機の移動後、約2時間経過してから本機を使用して ください。

# 廃棄・リサイクルについて

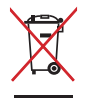

本機やバッテリー(該当する場合)を一般廃棄物として廃棄 しないでください。本製品のコンポーネントの中にはリサイ クルできるよう設計されているものがあります。なお、本製 品は水銀ボタン電池を含む電子機器です。本製品を一般ゴ ミとして廃棄しないでください。リサイクル、廃棄の際は電 子機器の廃棄に関する地域の条例等に従ってください。

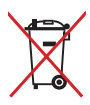

バッテリー (該当する場合) を一般ゴミとして廃棄しないで ください。リサイクル、廃棄の際は電子機器の廃棄に関する 地域の条例等に従ってください。

# クラスB情報技術装置

この装置は、クラスB情報技術装置です。この装置は、家庭環境で使用することを目 的としていますが、この装置がラジオやテレビジョン受信機に近接して使用されると、 受信障害を引き起こすことがあります。

取扱説明書に従って正しい取り扱いをして下さい。

V C C I - B

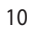

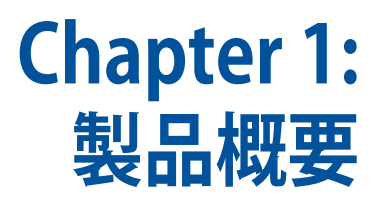

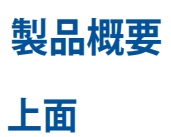

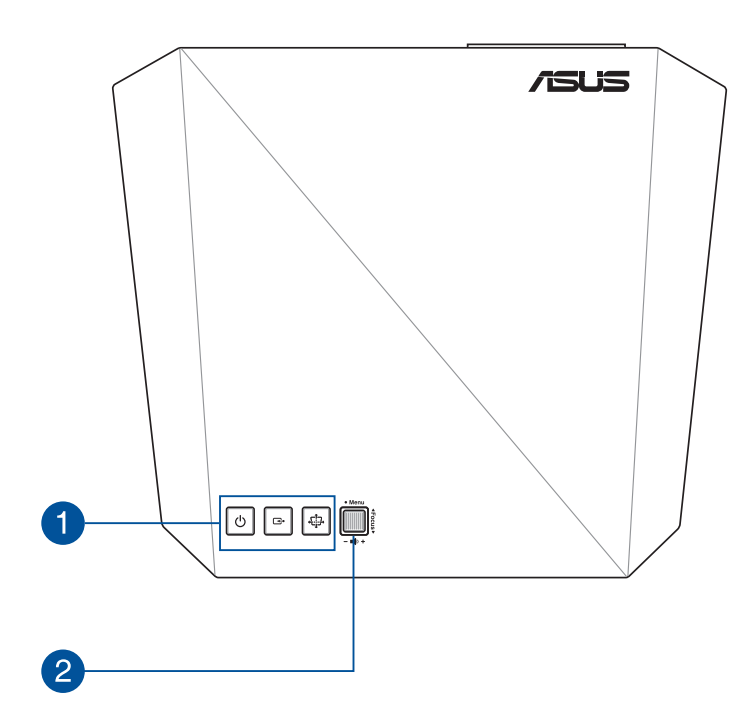

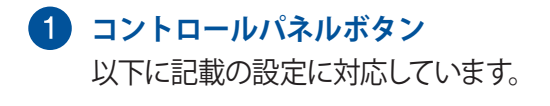

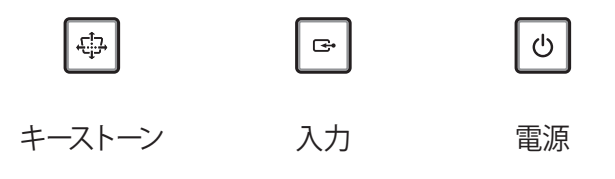

ご参考:正常に動作しない場合は、電源アダプターを抜いて 電源が完全に切れたことを確認してから、再度電源を入れな おしてください。

# 2 ジョイスティック

ジョイスティックを使用してオンスクリーンディスプレイ (OSD)を操作します。ジョイスティックは機能のショートカット キーとしても動作します。

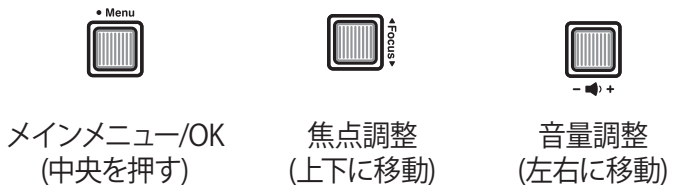

ご参考:設定オプションの使用に関する詳細については、このマニュアルの「オンスクリーンディスプレイメニュー」をご参照ください。

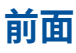

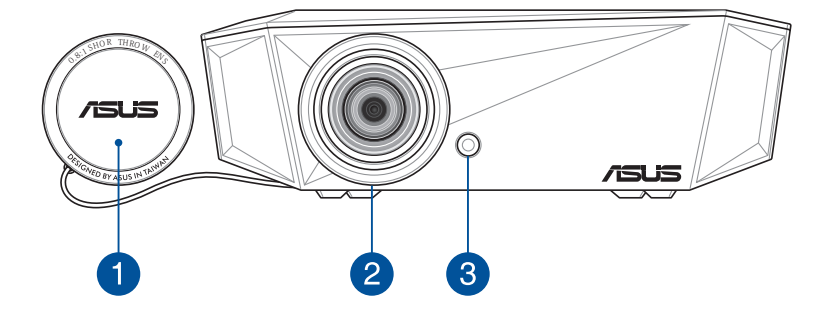

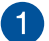

#### 1 レンズカバー

本機を使用しない場合、レンズカバーを装着することで投写 レンズを保護します。

ご注意:本機を使用する際は、必ずレンズカバーを取り外して からご使用ください。

### 2 投写レンズ

入力された信号をスクリーンに投写するためのレンズです。

ご注意:レンズの表面は傷つきやすいので、かたいものでこ すったり、たたいたりしないでください。

## 3 オートフォーカスカメラ

投写映像の焦点を自動的に調整するためのカメラです。

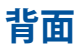

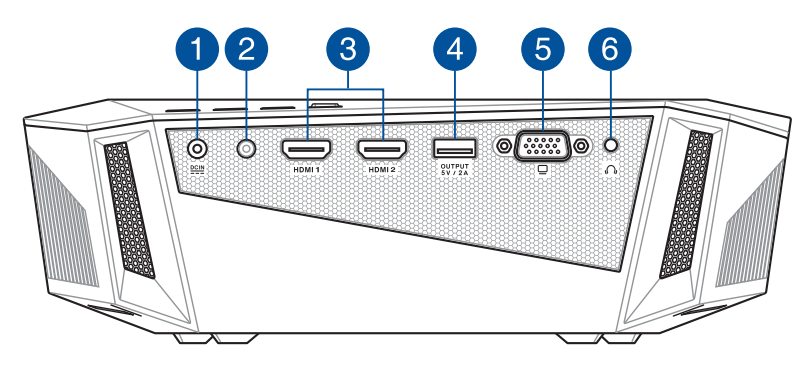

#### 1 電源入力ポート

付属の電源アダプターを接続します。

<警告>:本製品の使用中、電源アダプターは非常に高温になります。高温部に触れたり近づいたりすると火傷の原因となることがあります。

<警告>: 仕様の合わない電源アダプターや電源コードを使用 すると、火災や感電、故障の原因となります。 同梱の電源アダ プター以外は使用しないでください。

#### 2 リモコンセンサー

リモコンからの信号を受信します。信号受信範囲は受光部真 正面から上下左右に各30度、最大8mです。

#### 3 HDMI 入力ポート

HDMI に対応したデバイスを接続します。本機はHDCP (Highbandwidth Digital Content Protection) に対応しています。

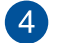

#### 4 USB Type-A ポート (電源出力対応)

最大5V/2Aを出力します。本機の使用中、このポートに接続し たUSBデバイスを給雷・充雷することができます。

## 5 VGA入力ポート

VGAケーブル (ミニD-sub 15ピン) を使用してコンピュー ター映像信号やビデオ機器のコンポーネントビデオ信号を 入力します。

#### 6 オーディオ出力ポート

3.5mm ミニプラグのヘッドホンやアクティブスピーカーを接 続します。

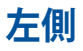

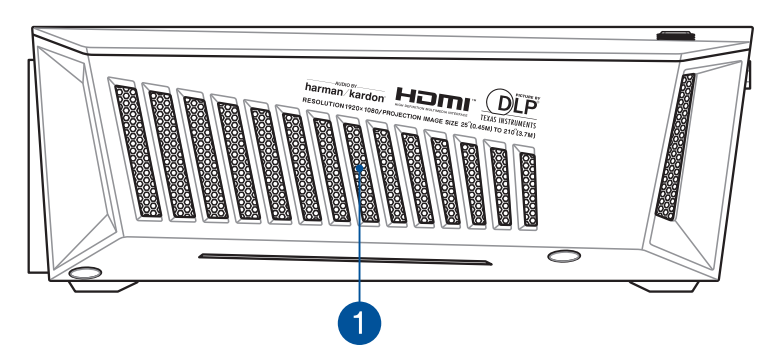

#### 1 通気口

本機内部を冷却するために熱を逃がします。

<警告>:本機の通気口をふさがないでください。通気口をふさ ぐと、内部に熱がこもり、火災の原因となることがあります。

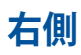

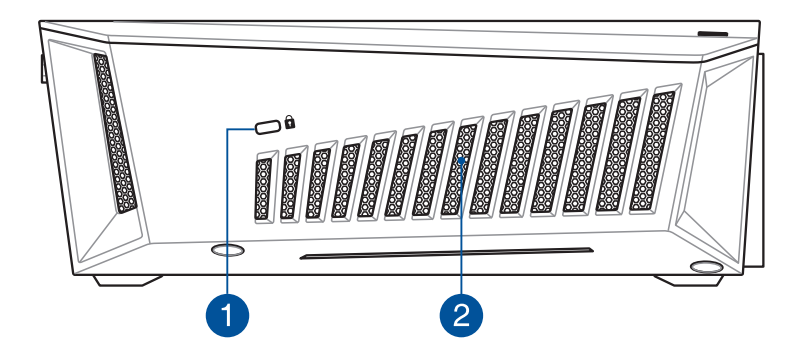

# 1 セキュリティスロット

Kensington<sup>®</sup>社製マイクロセーバーセキュリティーシステムに 対応したセキュリティスロットです。

## 2 通気口

本機内部を冷却するために熱を逃がします。

<警告>:本機の通気口をふさがないでください。通気口をふ さぐと、内部に熱がこもり、火災の原因となることがあります。

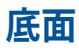

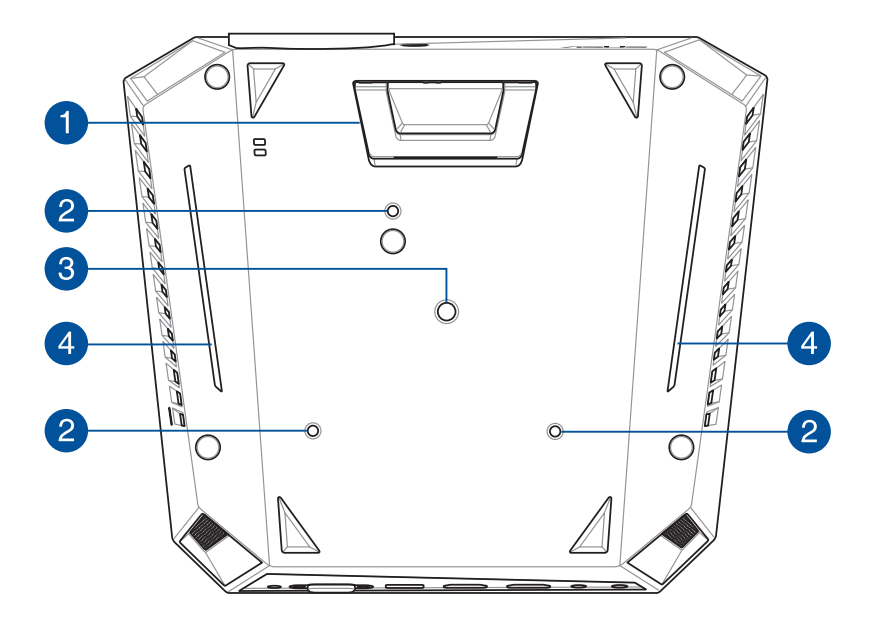

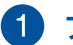

### 1 フットスタンド

2段階の高さ調節が可能なスタンドです。映像の高さを5.7度 または8.2度の高さで調整することができます。

#### 2 天吊り設置用ホール

本機を天井に設置する際に使用します。

#### 3 三脚取り付け部

市販の三脚を取り付けることができます。(細ネジ:1/4-20 UNC)

#### 4 AURA RGB LED

お好みに合わせて変更可能な照明エフェクトをお楽しみいた だくことができます。

ご参考: AURA RGB LEDの設定については、後述の「オンスク リーンディスプレイメニュー」をご覧ください。

# 本機の設置

本機は卓上に設置する以外に、底面の天吊り設置用ホールで天井に取り付けて使用することができます。

ご注意: 天井への取り付け (天吊り設置) 工事は、特別な技術が必要 となります。正しく工事が行われないと、落下によりケガや事故の原 因となります。取り付け工事は必ず工事専門業者あるいは販売店に ご依頼ください。

#### ご注意:

- 本機からスクリーンまでの距離により投写サイズが決まります。設置場所を決める際は、後述の「スクリーンサイズと投写距離の一覧」 をご覧の上、設置を行なってください。
- 放熱を妨げないよう、通気口の周辺をふさがないでください。また、ブラケットを取り付ける際は、本体の周りに十分なスペースを確保してください。
- 天吊りする場合、必ずワイヤーなどを用いて落下防止策を施してください。その施工は、専門の設置業者に依頼してください。

## 設置位置による投写方向の設定

本機を天吊り設置で使用する場合、映像が正しい向きで投写されるよう設定を変更する必要があります。

手順

- 1. 「ディスプレイ」→「映像ポジション」に移動します。
- 2. 「フロント天吊り」「リア天吊り」または 自動天吊り検出 を オン に設定します。

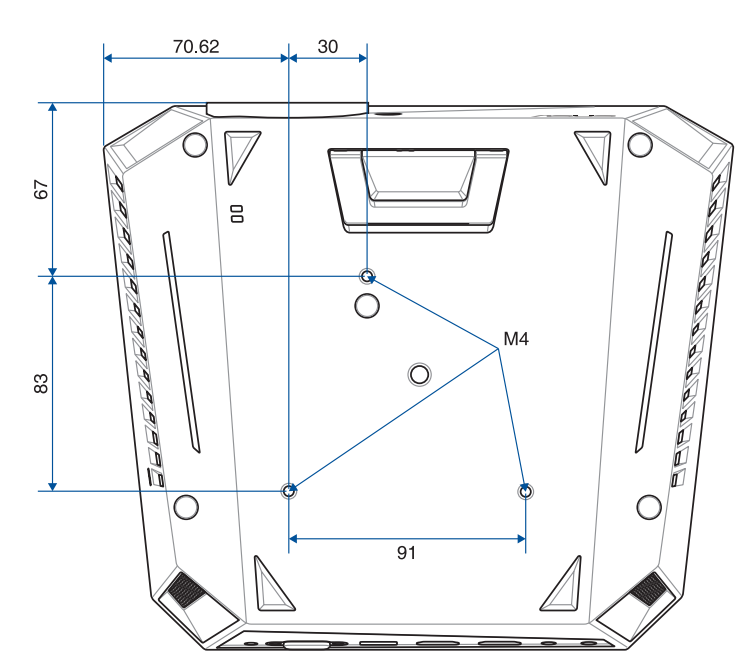

### 天吊り設置用ホール

ご注意:取り付ける際は、必ずワッシャーを使用してください。

## リモコン

ご参考:画像はイメージです。モデルによってデザインは異なります。

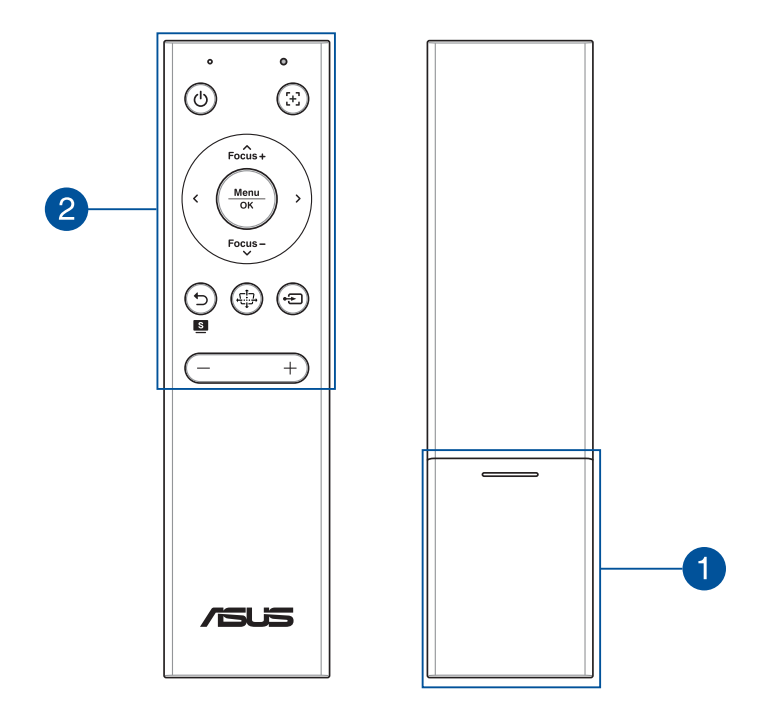

## 1 電池収納部

リモコン動作用のコイン型リチウム電池 (CR2032) を収納します。

ご参考: リモコン電池の交換方法については、後述の「**リモコン**の電池交換」をご覧ください。

#### 2 リモコンボタン

これらのボタンで本機を遠隔操作することができます。(最大 8メートル)

- () 電源 本機の電源のオン/オフを切り替えます
- **ナ** オートフォーカス 画像の焦点を自動的に合わせ ます
- - **キーストーン** 投写した映像のキーストーンを 調整します(台形補正)
  - • 入力 入力ソースが切り替わります
  - ー **音量ダウン**-音量が下がります
  - + **音量アップ**-音量が上がります

**フォーカスアップ/アップ** - 焦点を手動で調整し
 Focus+ ます / 上に移動します

- Focus-フォーカスダウン/ダウン 焦点を手動で調整し \* ます / 下に移動します
  - **と** 左に移動します
  - > 右 右に移動します
- <u>Menu</u> メニュー/OK メニューを起動します / 決定 OK

ご参考:オンスクリーンディスプレイメニューの詳細については、このマニュアルの「オンスクリーンディスプレイメニュー」をご参照ください。

# リモコンの電池交換

A. 矢印の方向に電池カバーをスライドし、リモコンから取り外し ます。

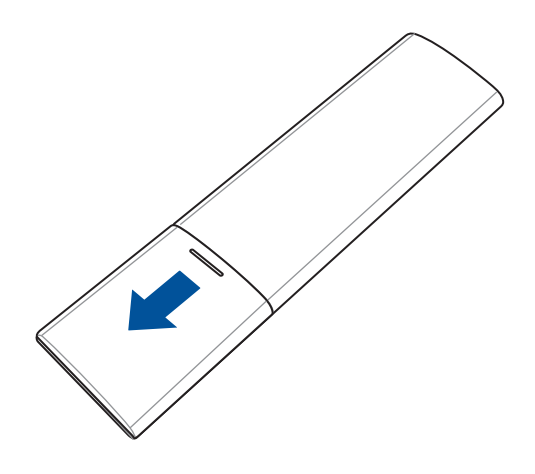

B. 電池を取り出します。

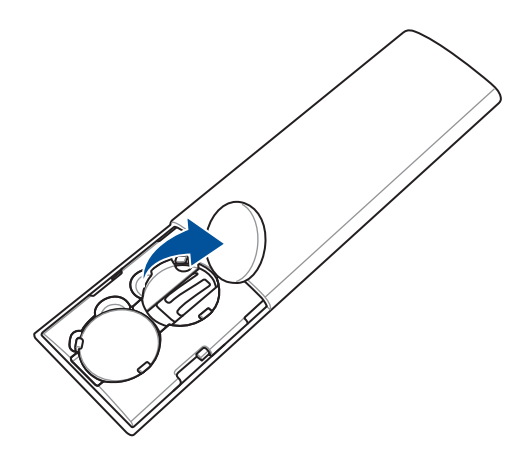

C. 新しい電池と交換します (CR2032)。電池ホルダーの表示を確認 し、(+)(-)を正しく入れてください。

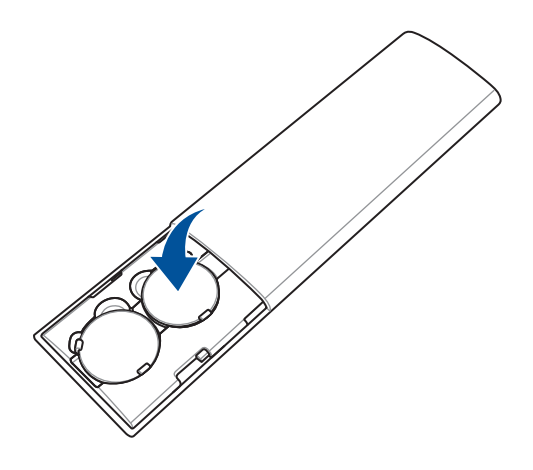

D. 「カチッ」と音がするまで矢印の方向にスライドさせ、電池カ バーを取り付けます。

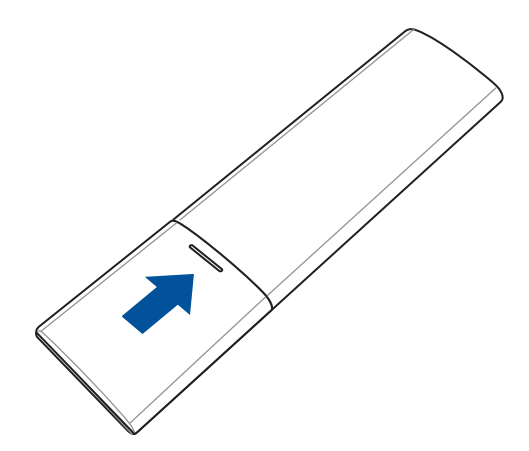

# リモコンの有効範囲

リモコンの受光部は本機の背面にあります。信号受信範囲は受光部 真正面から上下左右に各30度、最大8mです。

ご注意:本体のリモコン受光部の手前に障害物がある場合や、受光部に強い光が当たっているとリモコンが効かない場合があります。

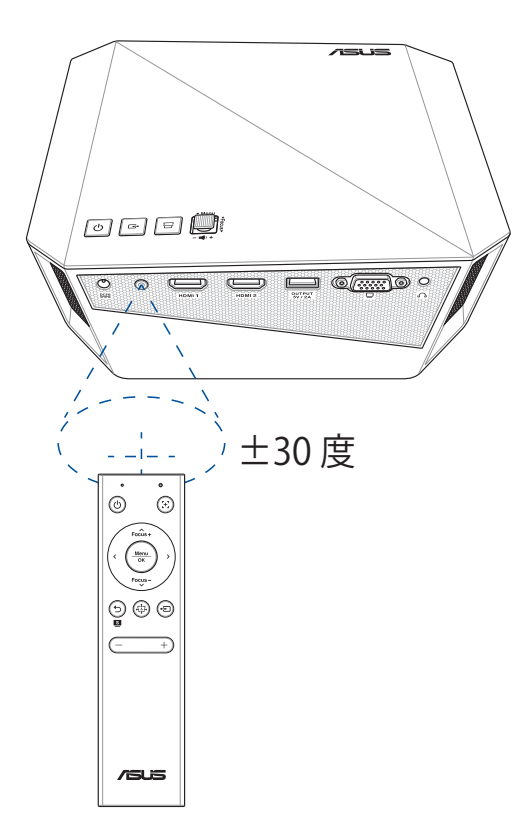

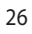

Chapter 2: セットアップ

# LEDプロジェクターの設置

次の手順に従って、本製品を正しく設置してください。

# 電源アダプターをLEDプロジェクターに接続する

- A. 電源コードを電源アダプターに接続します。
- B. 電源コードをコンセントに接続します。
- C. 電源アダプターを本製品の電源ポートに接続します。

#### 電源アダプターの仕様

- 入力電圧: AC 100 240V
- 入力周波数:50 / 60Hz
- 定格出力電流: 最大 6.32A (120W)
- 定格出力電圧: DC 19 V

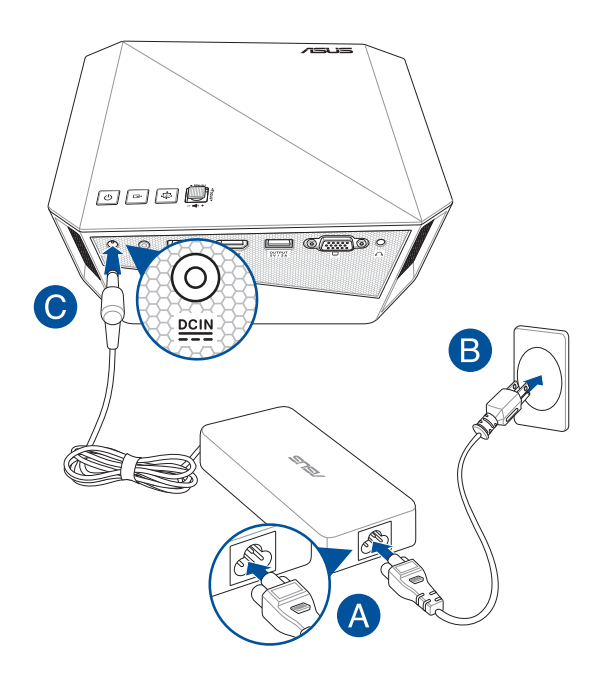

#### 電源コードについて

ご使用の地域の規格に適合した電源ケーブル、及びコンセントプラ グをご使用ください。

ご注意: 万一、本製品に付属のAC電源コードがお住まいの地域で使用されているプラグの形状と異なる場合は、すぐにご購入元にお申し出ください。

ご参考: サージ電圧による信号の乱れを防ぐため、出力元デバイスに はアース付きコンセントプラグのご利用を強くお勧めします。

#### プラグ形状一例

※本製品に付属する電源ケーブルのプラグ形状は、ご購入の国や地域により異なります。

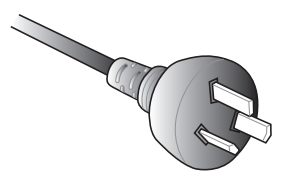

Type O2

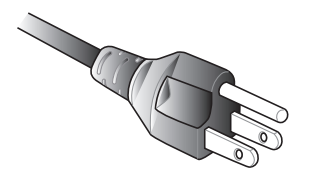

Type A (アース有り)

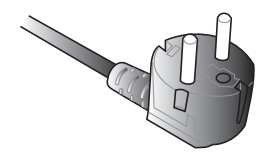

Type SE

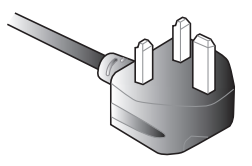

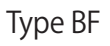

ご参考:地域や施設によってコンセントの形状は異なります。

# 周辺機器をLEDプロジェクターに接続する

#### A. オーディオ出力ポート

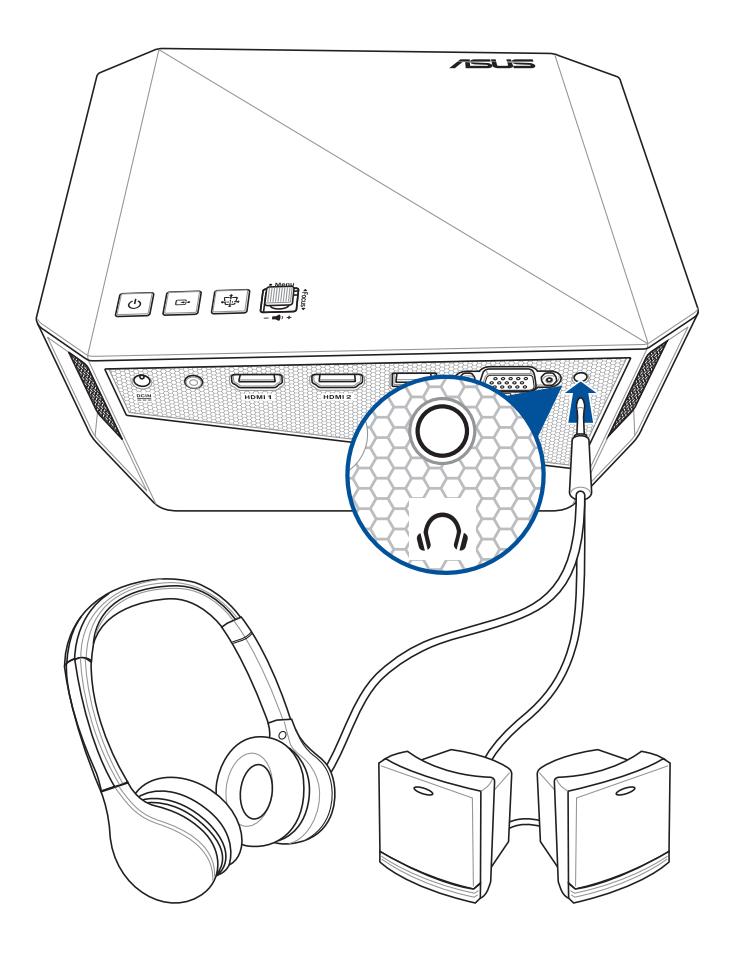

B. HDMI 入力ポート

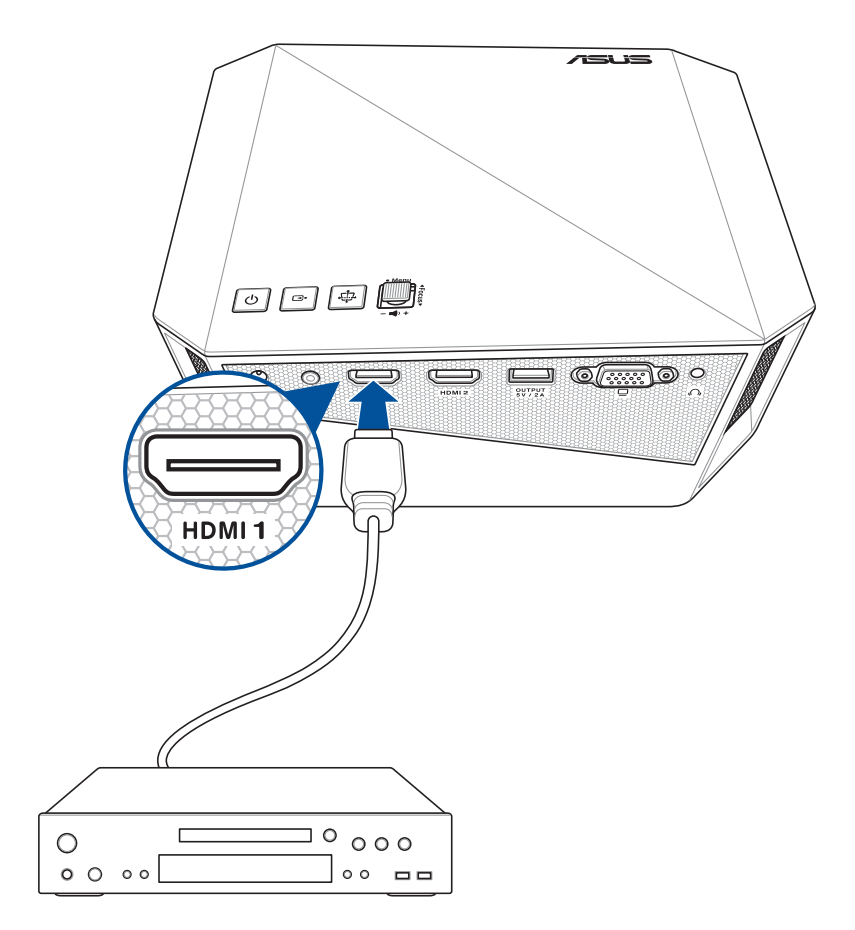

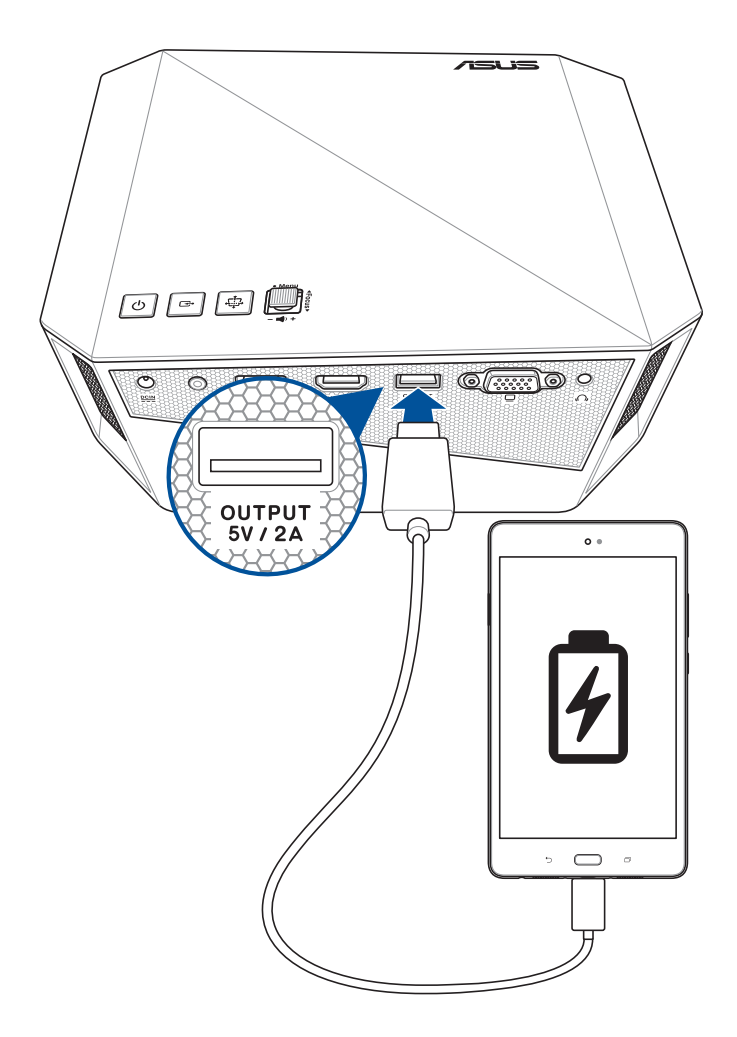

#### D. VGA入力ポート

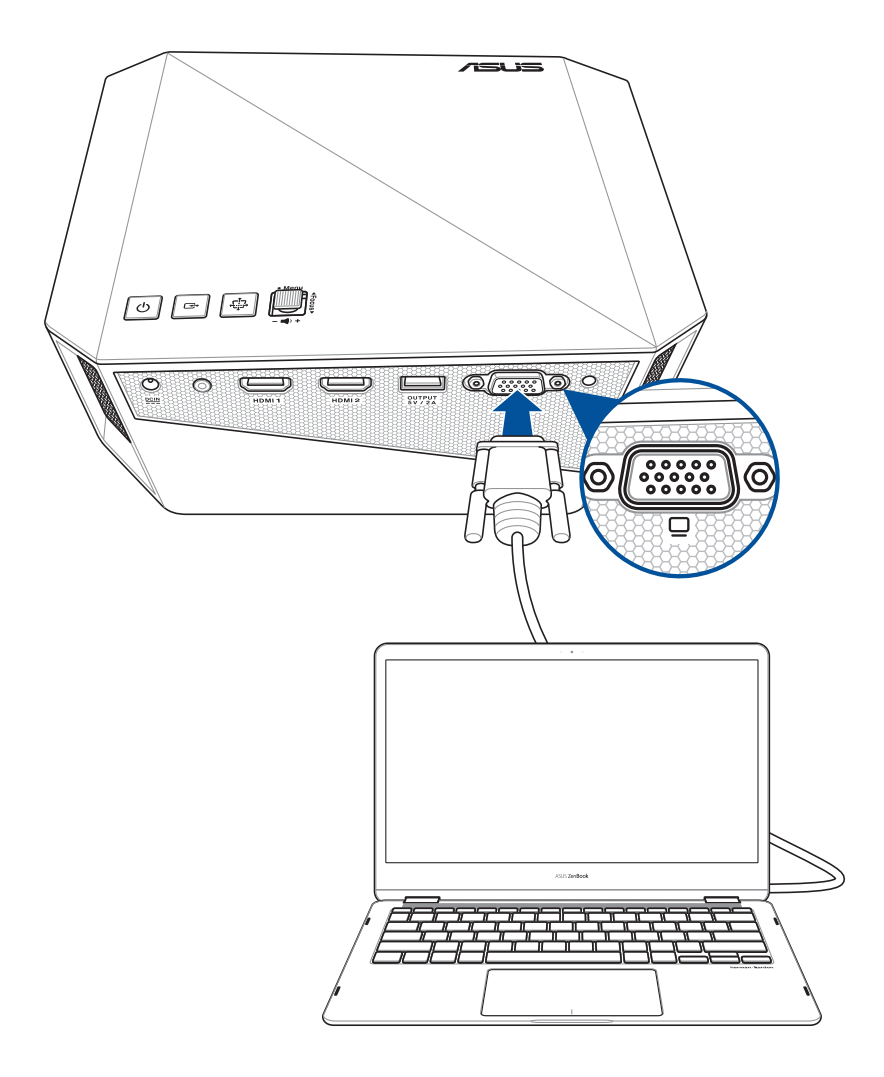

# LEDプロジェクターの高さを調節する

本製品にはフットスタンドが搭載されており、映像の高さを2段階で 調整することができます。

ご注意: プロジェクターをキャリングケースに収納する前に、必ずフットスタンドを元の位置に収納してください。

#### <警告>:

- 水平で安定した場所に設置してご使用ください。
- 本機の通気口をふさがないでください。通気口をふさぐと、内部 に熱がこもり、火災の原因となることがあります。本機は壁から 30cm以上離ご使用ください。
- 天井への取り付け(天吊り設置)工事は、特別な技術が必要となります。正しく工事が行われないと、落下によりケガや事故の原因となります。取り付け工事は必ず工事専門業者あるいは販売店にご依頼ください。

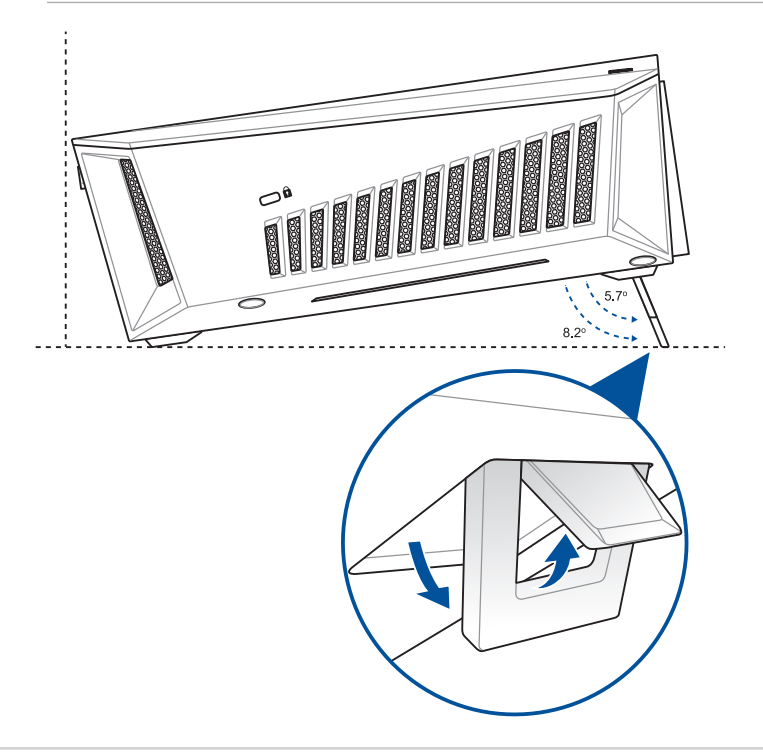

#### スクリーンサイズと投写距離の一覧

本機からスクリーンまでの距離により投写サイズが決まります。次の表を参考に、適切なサイズで投写できる位置に本機を設置してください。

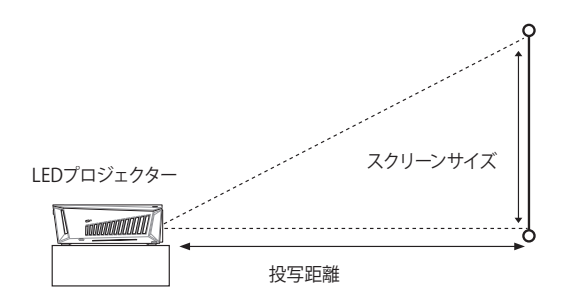

| スクリーンサイズ |        |        |        | 47. TO | 06 京#  |                                           |      |
|----------|--------|--------|--------|--------|--------|-------------------------------------------|------|
| 対角       | 自線     | ф      | ₿      | 高      | さ      | [[[[[[[[[]]]]]]]][[[[]]]]][[[[]]]][[[]]]] | 距離   |
| インチ      | cm     | インチ    | cm     | インチ    | cm     | フィート                                      | m    |
| 25″      | 63.5   | 21.79  | 55.35  | 12.26  | 31.13  | 1.41                                      | 0.45 |
| 56.5″    | 143.51 | 49.24  | 125.08 | 27.70  | 70.36  | 3.28                                      | 1.00 |
| 65″      | 165.1  | 56.65  | 143.9  | 31.87  | 80.94  | 3.773                                     | 1.15 |
| 80″      | 203.2  | 69.73  | 177.11 | 39.22  | 99.62  | 4.66                                      | 1.42 |
| 100"     | 254    | 87.16  | 221.38 | 49.03  | 124.53 | 5.81                                      | 1.77 |
| 160"     | 406.4  | 135.68 | 344.63 | 84.80  | 215.4  | 9.28                                      | 2.83 |
| 210"     | 533.4  | 178.08 | 452.32 | 111.30 | 282.7  | 12.14                                     | 3.70 |

# 電源ボタンを押す

本機またはリモコンの電源ボタンを押してLEDプロジェクターの電源を入れます。

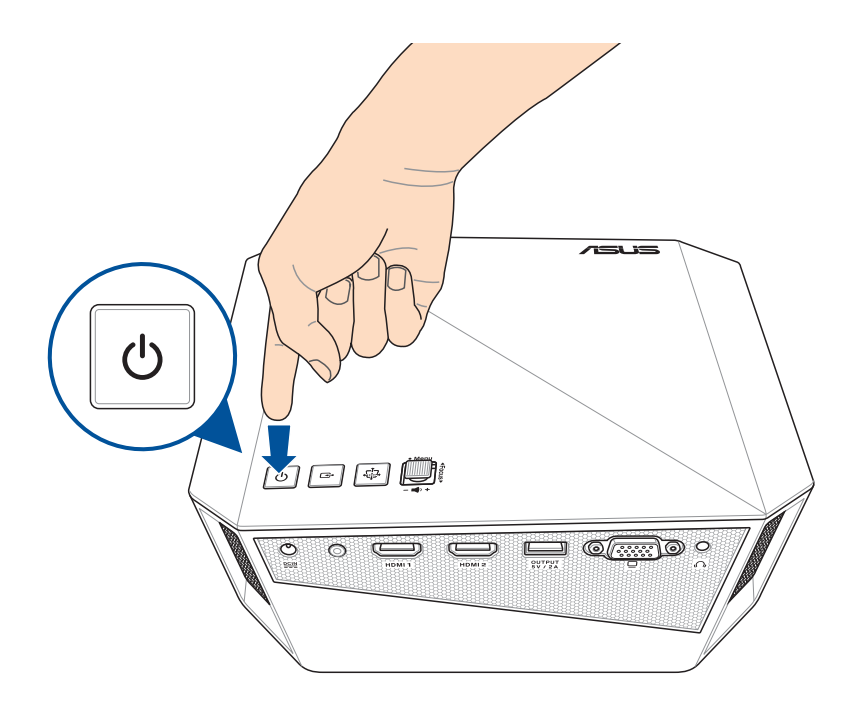

# 焦点を合わせる

ジョイスティックを上下に動かすかリモコンのフォーカスボタンを押して、 焦点 (ピント)を調整します。

ご参考: 焦点を調整する際は、静止画を表示した状態で調整すること をお勧めします。

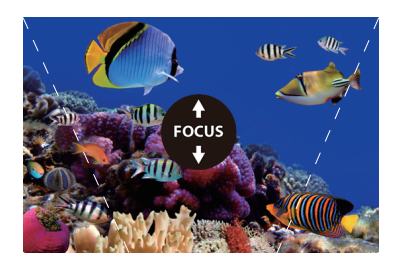

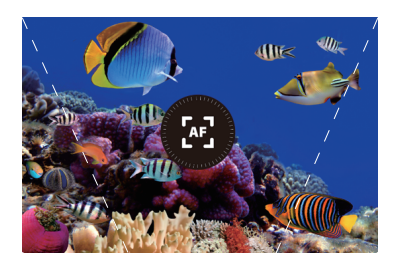

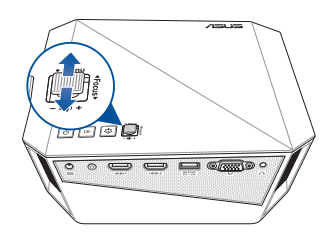

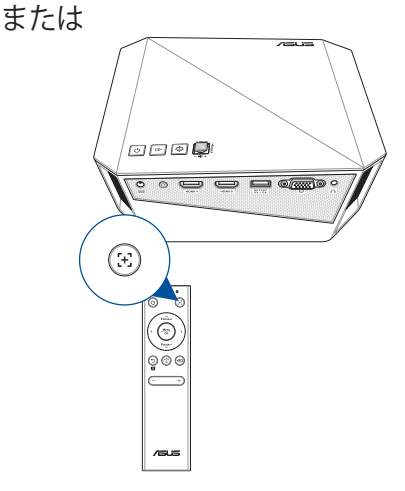

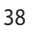

# Chapter 3: 使用方法

# LEDプロジェクターを初めて使用する

はじめて本機を使用する場合は、次の手順で作業を行なってく ださい。

ご注意:初めて電源を入れる際は、事前に本機に電源アダプターを 接続してください。本機を電源アダプターモードで使用している間 は、アース付きコンセントの使用を強く推奨します。

- 1. 本機の設定が完了したら、電源ボタンを押します。
- ジョイスティックを左右に動かす、またはリモコンの左ボタン / 右ボタンを押し、利用可能な言語を参照します。
- 3. 使用する言語を選択したら、ジョイスティックの中央を押す、またはリモコンのメニュー / OKボタンを押します。
- 以上の設定で、入力デバイスからの映像を投写することができます。入力デバイスが接続されていない場合、または検出されない場合、投写画面に「信号がありません」と表示されます。

ご注意:本書に記載のイラストや画面は参考用です。ファームウェアのバージョンによって、利用できる機能や表示される画面、操作する ボタンの名称が異なる場合があります。予めご了承ください。

# 本機の設定を調整する

手順

- ジョイスティックの中央を押す、またはリモコンのメニュー / OK ボタンを押すと、オンスクリーンディスプレイメニューが表示さ れます。
- ジョイスティックを上下に動かす、またはリモコンのフォーカス アップ/アップやフォーカスダウン/ダウンボタンを押し、調整 したいメニューオプションを選択します。
- 3. ジョイスティックの中央を押す、またはリモコンのメニュー / OK ボタンを押すと、選択したオプションの設定が開きます。
- 4. ジョイスティックを左右に動かす、またはリモコンの**左**ボタン / **右**ボタンを押し、必要に応じて設定を調整します。
- 5. 終了したら、ジョイスティックの中央を押す、またはリモコンの メニュー / OKボタンを押し、新しい設定を保存し、ホーム画面 に戻ります。

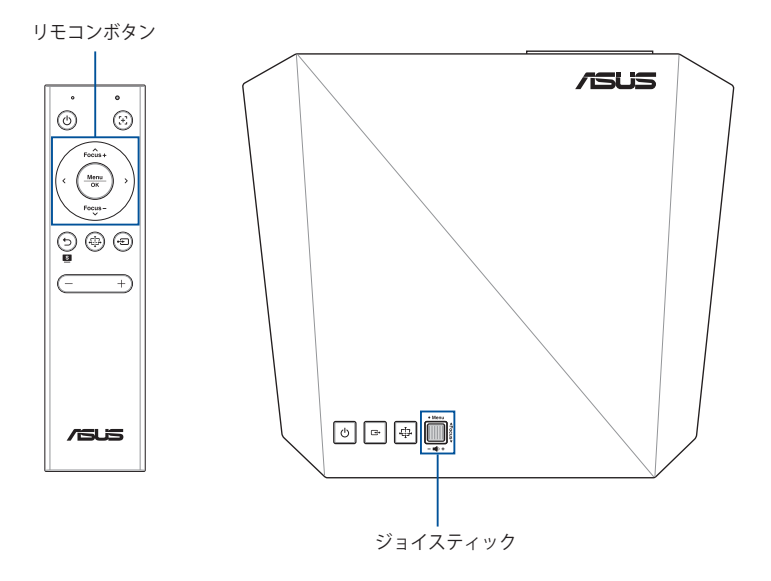

# オンスクリーンディスプレイメニュー

#### 画像

投写する画像の微調整が可能です。

|              | Brightness | 51                  |
|--------------|------------|---------------------|
| Image        | Contrast   | 50                  |
| 도<br>Display |            | 53                  |
| Ð            |            | 0                   |
| input        |            |                     |
| System Setup |            |                     |
| /sus         | F1         | Navigate 🧔 Select 💿 |

- 輝度-明るさを調整します。
- ・ コントラスト コントラストを調整します。
- 彩度 彩度を調整します。
- ・ シャープネス シャープネスを調整します。
- **色調** 色調を調整します。
- Splendid Splendidは表示内容に合わせた最適な画像処理を 行う機能です。表示内容に合わせてお好みのモードをお選びく ださい。
- 色温度 映像全体の色合いを調整します。
- 壁面の色 映像を投写する壁面の色を選択することができます。
- ・ ガンマ ガンマを調整します。

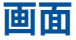

投写画像の表示方法を調整します。

|               | Auto Focus            | On          |             |
|---------------|-----------------------|-------------|-------------|
| Image         | Projection Position   | Front Table | <b>&gt;</b> |
| 도<br>Display  | Auto ceiling rotation |             |             |
| Ð             |                       |             | ×           |
| input<br>{ဝိ} | Quick Corner          |             | >           |
| System Setup  | Aspect Ratio          |             |             |
| /SUS          | F1                    | Navigate 🔷  | Select 🧿    |

- ・ オートフォーカス-オートフォーカスのオン/オフを切り替えます。
- **映像ポジション** 本機の設置位置に応じて、向きを変えること ができます。
- ・ 自動天吊り検出 自動天吊り検出のオン/オフを切り替えます。
- ・ **キーストーン** キーストンを調整します。
- 縦横比 アスペクト比(縦横比)を調整します。
- **デジタルズーム** ズームイン/アウトします。
- **3D** 投写する3D映像を調整します。

入力

入力ソースを選択します。

|                         | Auto Source            |                     |
|-------------------------|------------------------|---------------------|
| Image                   | VGA/PC                 |                     |
| 도<br>Display            | HDMI-1                 |                     |
| - <del>)</del><br>Input | HDMI-2                 |                     |
| ැලි<br>System Setup     | Wireless Mirroring<br> |                     |
| /islis                  | F1                     | Navigate 🧿 Select 🧿 |

- ・ 自動入力検出 自動入力検出 のオン/オフを切り替えます。オン にすると、接続されているデバイスを自動的にスキャンします。
- VGA/PC VGAポートに接続されたデバイスの画像を投写し ます。
- HDMI-1 HDMI 1 ポートに接続されたデバイスの画像を投写します。
- HDMI-2 HDMI 2 ポートに接続されたデバイスの画像を投写します。
- ・ ワイヤレスミラーリング サポートされているAndroid™または Windows® 10 デバイスの画像をワイヤレス接続で投写します。

# システム

本機のシステム設定を行うことができます。

| 교<br>Image                 | OSD timeout       | 60 seconds | •        |
|----------------------------|-------------------|------------|----------|
|                            |                   |            | >        |
| 坛<br>Display               |                   |            |          |
| - <del>&gt;</del><br>Input | Power off timeout |            | <b>•</b> |
| ැබූ                        | AURA RGB          |            | >        |
| System Setup               |                   |            |          |
| /isus                      | F1                | Navigate 🧔 | Select 📀 |

- メニュータイムアウト オンスクリーンディスプレイメニューが投 写画面から消えるまでの秒数を設定します。
- ・ ボリューム サウンド設定を調整します。
- **自動電源オン** 電源アダプターを接続することで自動的に本 機の電源が入る機能を設定します。
- タイムアウト 本機を使用していないときに自動的にシャットダ ウンするまでの時間を設定します。
- AURA RGB 本体底面にあるAURA RGB LEDの点灯方法を設定 します。
- 言語 LEDプロジェクタのオンスクリーンディスプレイメニューで 使用する言語を選択できます。
- **情報** 本機に関する情報の概要を表示するには、このメニュー オプションを選択します。
- ・ **すべてリセット** 本機の設定をすべてリセットします。

ご参考:約8秒程度でリセットが完了します。リセット後は表示言語から設定してください。

# LEDプロジェクターの電源をオフにする

1. 背面の電源ボタンを押します。

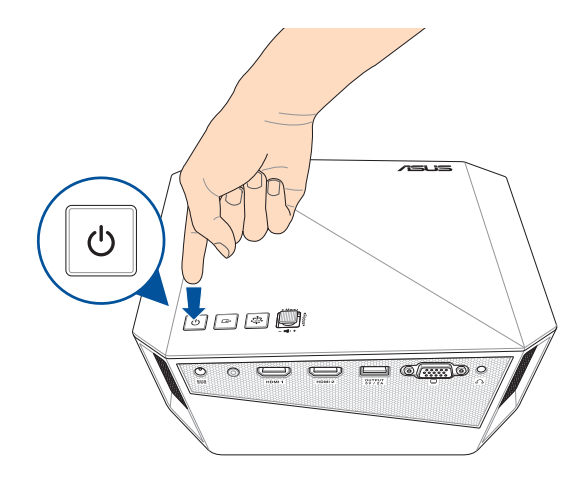

2. 確認画面が表示されたら、もう一度電源ボタンを押して本機の 電源をオフにします。

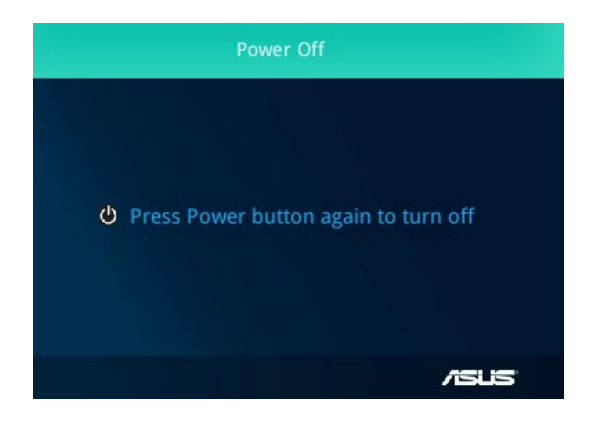

# 3Dメガネを使用する

本製品は3D立体視表示に対応しており、専用の3Dメガネ(別売)を使用することで迫力のある3D映像をお楽しみいただくことができます。

ご注意: DLP Link方式の3Dメガネ (別売) をご使用ください。

ご参考: 3Dコンテンツの閲覧方法について、詳しくは別売の3Dメガネ に付属の取扱説明書をご覧ください。

#### 3Dコンテンツを閲覧する

3Dファイルを再生し、オンスクリーンディスプレイメニューを開いて「画面」→「3D」の順に進みます。

ご参考:デフォルト設定で3Dモードはオフに設定されています。

|               | ¢ 3D                   | 1                   |
|---------------|------------------------|---------------------|
| Image         | Off V                  |                     |
| 屎<br>Display  | 3D Frame Packing       |                     |
|               | 3D Side-by-Side (Half) |                     |
| input<br>දරිා | 3D Top-and-Bottom      |                     |
| System Setup  | Auto                   |                     |
| /sus          | F1                     | Navigate 📀 Select 🍥 |

2. 「**自動**」を選択すると、3Dファイルに最適な3Dモードを自動的 に選択します。

ご参考: 3Dモードを検出できない場合は、手動で3Dモードを選択してください。

ご注意: 3Dモードを終了するには、3Dモードをオフに戻します。

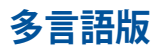

他の言語のマニュアルをご覧になりたい場合は、弊社サポート サイトよりダウンロードいただけます。 https://www.asus.com/support

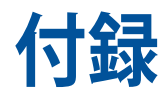

# **Federal Communications Commission Statement**

This equipment has been tested and found to comply with the limits for a class B digital device, pursuant to Part 15 of the Federal Communications Commission (FCC) rules. These limits are designed to provide reasonable protection against harmful interference in a residential installation. This equipment generates, uses, and can radiate radio frequency energy and, if not installed and used in accordance with the instructions, may cause harmful interference to radio communications. However, there is no guarantee that interference will not occur in a particular installation. If this equipment does cause harmful interference to radio or television reception, which can be determined by turning the equipment off and on, the user is encouraged to try to correct the interference by one or more of the following measures:

- Reorient or relocate the receiving antenna.
- Increase the distance between the equipment and receiver.
- Connect the equipment to an outlet on a different circuit than that which the receiver is connected to.
- Consult the dealer or an experienced radio/TV technician for help.

This device complies with Part 15 of the FCC Rules. Operation is subject to the following two conditions:

- 1. This device may not cause harmful interference, and
- 2. This device must accept any interference that may cause undesired operation.

# **Global Environmental Regulation Compliance** and Declaration

ASUS follows the green design concept to design and manufacture our products, and makes sure that each stage of the product life cycle of ASUS product is in line with global environmental regulations. In addition, ASUS disclose the relevant information based on regulation requirements.

Please refer to <u>http://csr.asus.com/english/Compliance.htm</u> for information disclosure based on regulation requirements ASUS is complied with:

#### Japan JIS-C-0950 Material Declarations

**EU REACH SVHC** 

**Korea RoHS** 

# 回収とリサイクルについて

使用済みのコンピューター、ノートPC等の電子機器には、環境に悪 影響を与える有害物質が含まれており、通常のゴミとして廃棄する ことはできません。リサイクルによって、使用済みの製品に使用され ている金属部品、プラスチック部品、各コンポーネントは粉砕され新 しい製品に再使用されます。また、その他のコンポーネントや部品、 物質も正しく処分・処理されることで、有害物質の拡散の防止とな り、環境を保護することに繋がります。

# F1 シリーズ LED プロジェクターの仕様一覧

|       |                | F1                              |
|-------|----------------|---------------------------------|
| 主な仕様  | パネルサイズおよび駆     | 0.47インチ/DLP®                    |
|       | 動方式            |                                 |
|       | 光源             | R/G/B LED                       |
|       | 光源の寿命          | 最長30,000時間                      |
|       | 解像度 (ネイティブ)    | FHD 1920x1080                   |
|       | ライト出力(輝度)      | 1200 Lm                         |
|       | コントラスト比        | 3500:1(DCR)、800:1 (通常)          |
|       | 彩度 (NTSC)      | 100%                            |
|       | 最大表示色          | 約1,670万色                        |
| 投写レンズ | スローレシオ (@16:9) | 0.8:1 (56.5"@1m)                |
|       | 投写距離           | 0.43 ~ 3.7 m                    |
|       | スクリーンサイズ       | 25 ~ 210 インチ                    |
|       | 投写オフセット        | 105 ± 5 %                       |
|       | ズーム比           | 固定                              |
| 映像機能  | 画質モード          | 6 モード (標準、ダイナミック、               |
|       |                | sRGB、シアター、風景、ゲーム                |
|       |                | モード)                            |
|       | キーストーン補正       | 垂直/水平                           |
|       | 自動キーストーン補正     | サポート (垂直)                       |
|       | アスペクト比         | 自動/16:10/ 16:9 / 4:3            |
|       | 設置位置           | フロント、フロント天吊り、                   |
|       |                | リア、リア天吊り                        |
| オーディオ | 内蔵スピーカー        | 3Wx2(ステレオ)+8W(ウー                |
| 機能    |                | ファ) 2.1 チャンネルスピーカー              |
|       |                | (Harman Kardon <sup>®</sup> 認定) |

| -       |                | F1                                       |
|---------|----------------|------------------------------------------|
| 走查周波数   | アナログ信号周<br>波数  | 15.37 ~ 91.14 KHz (H)<br>24 ~ 60 Hz (V)  |
|         | デジタル信号周<br>波数  | 15.37 ~ 91.14 KHz (H)<br>24 ~ 120 Hz (V) |
| 消費電力    | 電源オン           | < 120W                                   |
| -<br>   | スタンバイ          | <0.5W                                    |
| ノイズ     | 騒音レベル          | 32dB - 34dB (標準)<br>28dB - 30dB (シアター)   |
| 入力/出力   | PC 信号入力        | VGA (D-sub)×1<br>HDMI ×2(HDCP サポート)      |
|         | オーディオ出力        | 3.5mm ステレオミニプラグ                          |
|         | USB ポート        | Type-A ポート×1<br>(5V/2A 電源出力対応)           |
| ワイヤレス   | Wi-Fi          | 802.11 a/b/g/n @ 2.4GHz/ 5GHz            |
| 本体設計    | 色              | ブラック                                     |
|         | 三脚取り付け部        | あり                                       |
|         | スタンド           | 2段階                                      |
|         | 天吊り            | サポート                                     |
|         | レンズカバー         | 付属                                       |
| セキュリティー | セキュリティ<br>スロット | 付属                                       |
| サイズ     | 本体             | 250(W) x 75(H) x 210(D) mm               |
|         | キャリングケース       | 496(W) x 115(H) x 302(D) mm              |

|       |    | F1                                                                          |
|-------|----|-----------------------------------------------------------------------------|
| 質量    | 本体 | 1.80 Kg                                                                     |
|       | 製品 | 3.80 Kg                                                                     |
| 動作温度  |    | $0 \sim 40^{\circ} C$                                                       |
| 動作湿度  |    | 20 ~ 90%                                                                    |
| アクセサリ | -  | 専用キャリングケース、電源アダプター、<br>電源コード、HDMIケーブル、<br>リモコン (電池付) 、クイックスタートガイド、<br>製品保証書 |

- \* 製品は性能・機能向上のために、仕様およびデザインを予告な く変更する場合があります。
- \*\* 仕様およびデザインは地域により異なる場合があります。
- \*\*\* 本書に記載の製品名及び企業名は、登録商標として登録されています。

# サポートするPCのタイミング VGA入力

| 解像度              | モード                | リフレッシュレート<br>(Hz) | 水平周波数 (kHz) |  |
|------------------|--------------------|-------------------|-------------|--|
| 720 x 400        | 720 x 400_70       | 70.087            | 31.469      |  |
|                  | VGA_60             | 59.94             | 31.469      |  |
| 640 x 480        | VGA_72             | 72.809            | 37.861      |  |
|                  | VGA_75             | 75                | 37.5        |  |
|                  | SVGA_60            | 60.317            | 37.879      |  |
| 800 x 600        | SVGA_72            | 72.188            | 48.077      |  |
|                  | SVGA_75            | 75                | 46.875      |  |
|                  | XGA_60             | 60.004            | 48.363      |  |
| 1024 x 768       | XGA_70             | 70.069            | 56.476      |  |
|                  | XGA_75             | 75.029            | 60.023      |  |
| 1152 x 864       | 1152 x 864_60      | 60                |             |  |
| 1200 - 720       | 1280 x 720_60      | 60                | 45          |  |
| 1200 X 720       | 1280 x 720_120     | 120               |             |  |
| 1280 x 800       | WXGA_60            | 59.81             | 49.702      |  |
| 1280 x 1024      | SXGA_60            | 60.02             | 63.981      |  |
|                  | SXGA_75            | 75.025            | 79.976      |  |
| 1280 x 960       | 1280 x 960_60      | 60                | 60          |  |
| 1360 x 768       | 1360 x 768_60      | 60.015            | 47.712      |  |
| 1440 x 900       | WXGA+_60           | 59.887            | 55.935      |  |
| 1600 x 1200      | UXGA               | 60                | 75          |  |
| 1680 x 1050      | 1680 x 1050_60     | 59.95             | 62.29       |  |
| 640 x 480@67Hz   | ) x 480@67Hz MAC13 |                   | 35          |  |
| 832 x 624@75Hz   | MAC16              | 74.546            | 49.722      |  |
| 1024 x 768@75Hz  | MAC19              | 74.93             | 60.241      |  |
| 1920 x 1080@60Hz | 1920 x 1080_60     | 60                | 67.5        |  |

# 3D ビデオフォーマットのタイミング (HDMI のみ)

| タイミング                     | フレーム<br>パッキング | サイドバイサイド<br>(ハーフ) | トップ&ボトム |
|---------------------------|---------------|-------------------|---------|
| 1280 x 720p @59.94/60 Hz  | v             | V                 | V       |
| 1280 x 720p @50Hz         | v             | V                 | V       |
| 1280 x 720p @23.98/24 Hz  | v             |                   |         |
| 1280 x 720p @29.97/30 Hz  | v             |                   |         |
| 1920 x 1080i @59.94/60Hz  | v             | V                 |         |
| 1920 x 1080i @50Hz        | v             | V                 |         |
| 1920 x 1080p @23.98/24 Hz | v             | V                 | V       |
| 1920 x 1080p @29.97/30 Hz | v             |                   | V       |
| 1920 x 1080p @59.94/60Hz  |               |                   | V       |
| 1920 x 1080p @50Hz        |               |                   | V       |

## HDMI (PC)

| 解像度              | モード            | リフレッシュレート<br>(Hz) | 水平周波数 (kHz) |
|------------------|----------------|-------------------|-------------|
| 720 x 400        | 720 x 400_70   | 70.087            | 31.469      |
|                  | VGA_60         | 59.94             | 31.469      |
| 640 x 480        | VGA_72         | 72.809            | 37.861      |
|                  | VGA_75         | 75                | 37.5        |
|                  | SVGA_60        | 60.317            | 37.879      |
| 800 x 600        | SVGA_72        | 72.188            | 48.077      |
|                  | SVGA_75        | 75                | 46.875      |
|                  | XGA_60         | 60.004            | 48.363      |
| 1024 x 768       | XGA_70         | 70.069            | 56.476      |
|                  | XGA_75         | 75.029            | 60.023      |
| 1152 x 864       | 1152 x 864_60  | 60                |             |
| 1200 x 720       | 1280 x 720_60  | 60                | 45          |
| 1260 X 720       | 1280 x 720_120 | 120               |             |
| 1280 x 800       | WXGA_60        | 59.81             | 49.702      |
| 1200 v 1024      | SXGA_60        | 60.02             | 63.981      |
| 1200 X 1024      | SXGA_75        | 75.025            | 79.976      |
| 1280 x 960       | 1280 x 960_60  | 60                | 60          |
| 1360 x 768       | 1360 x 768_60  | 60.015            | 47.712      |
| 1440 x 900       | WXGA+_60       | 59.887            | 55.935      |
| 1680 x 1050      | 1680 x 1050_60 | 59.95             | 62.29       |
| 640 x 480@67Hz   | MAC13          | 66.667            | 35          |
| 832 x 624@75Hz   | MAC16          | 74.546            | 49.722      |
| 1024 x 768@75Hz  | MAC19          | 74.93             | 60.241      |
| 1920 x 1080@60Hz | 1920 x 1080_60 | 60                | 67.5        |

# HDMI (ビデオ)

| タイミング    | 解像度             | 垂直周波数 (Hz) | 水平周波数 (kHz) |
|----------|-----------------|------------|-------------|
| 480i     | 720(1440) x 480 | 59.94      | 15.73       |
| 480p     | 720 x 480       | 59.94      | 31.47       |
| 576i     | 720(1440) x 576 | 50         | 15.63       |
| 576р     | 720 x 576       | 50         | 31.25       |
| 720/50p  | 1280 x 720      | 50         | 37.5        |
| 720/60p  | 1280 x 720      | 60         | 45          |
| 1080/50i | 1920 x 1080     | 50         | 28.13       |
| 1080/60i | 1920 x 1080     | 60         | 33.75       |
| 1080/50P | 1920 x 1080     | 50         | 56.25       |
| 1080/60P | 1920 x 1080     | 60         | 67.5        |
| 1080/24P | 1920 x 1080     | 24         |             |

ご参考:本書に記載の内容は、製品やサービスの仕様変更などの理由により、予告なく変更される場合があります。あらかじめご了承ください。

# **Simplified EU Declaration of Conformity**

ASUSTek Computer Inc. hereby declares that this device is in compliance with the essential requirements and other relevant provisions of Directive 2014/53/EU. Full text of EU declaration of conformity is available at <u>https://www.asus.com/support/</u>

The WiFi operating in the band 5150-5350MHz shall be restricted to indoor use for countries listed in the table below:

| AT | BE | BG | CZ | DK | EE | FR |
|----|----|----|----|----|----|----|
| DE | IS | IE | IT | EL | ES | CY |
| LV | LI | LT | LU | HU | MT | NL |
| NO | PL | PT | RO | SI | SK | TR |
| FI | SE | СН | UK | HR |    |    |

CE

## F1 出力電力

| 機能   | 周波数             | 最大出力電力 (EIRP) |
|------|-----------------|---------------|
|      | 2412 - 2472 MHz | 18.78 dBm     |
| WiFi | 5150 - 5350 MHz | 18.47 dBm     |
|      | 5470 - 5725 MHz | 18.02 dBm     |